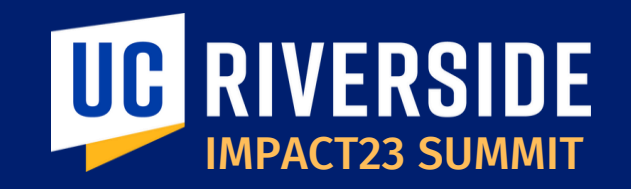

## Faculty Portfolio Reporting & Financial Reporting

#### March 23, 2023

Maria Aldana Associate Dean and CFAO SOM

**Susana Roddy** Director of Financial and Administrative Services Team

Asirra Suguitan Impact23 Functional Lead and Assistant Controller

**Stephanie Flores** Lead COA/GL/Budget Executive Director FP&A

Susana Salazar Budget Director FP&A

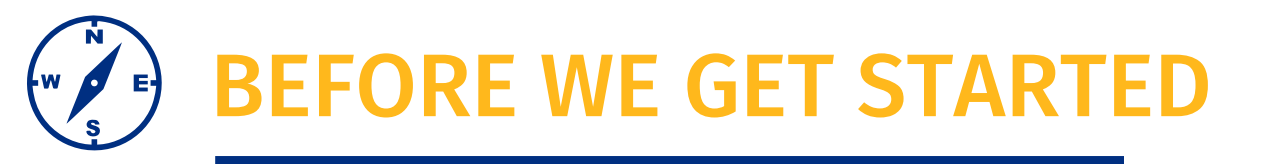

- This session will be recorded.
- The chat has been disabled, please use the Q&A function to submit questions.
- At the end of the session, time permitting, we will have a Q&A session.
- As a reminder, this preview session is not training. You will be introduced to new terms and concepts and see system sneak peeks!

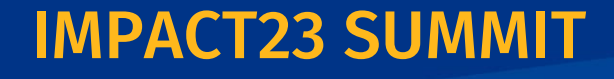

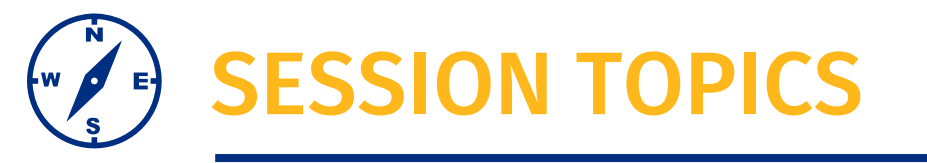

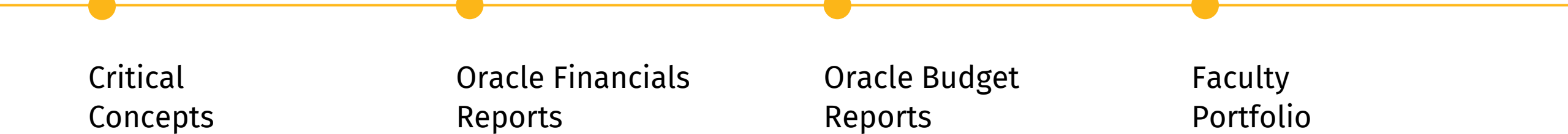

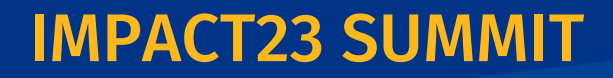

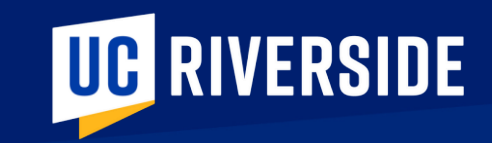

## CRITICAL CONCEPTS

## **FINANCE REPORTING TOOLS LANDSCAPE**

#### Finance reports and data analytics can be accessed through various reporting tools and dashboards!

#### ORACLE

### Financials

Reports and Dashboards are available directly within Oracle Financials. Many UCR custom reports have been developed and are available within the Reports and Analytics "Catalog."

### ORACLE

### Budget

Reports are available directly within Oracle Budget. Department reports are available in various formats to accommodate the ways units view reports. A few examples include:

- EPM Staffing Summary
- EPM Corporate Financial By Activity
- Variance Report for Expense

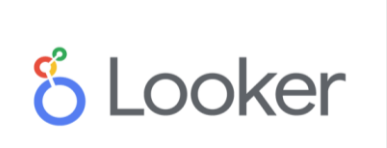

Looker is UCR's new data and analytics portal for visualization and reporting. Looker will house three finance datasets for ad hoc reporting and queries, including:

- Finance
- Payroll Distribution
- Banner Student Receivables

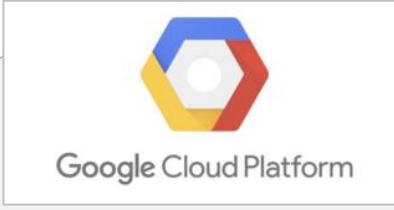

Report repository for vetted, pre-run financial reports. A few examples of pre-run reports to be housed in Google Cloud include:

- Financial Transaction Detail
- PO Encumbrance Report
- Prime PI Summary Report

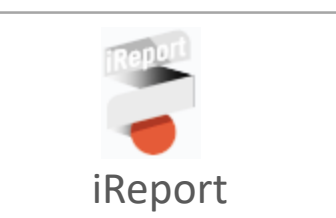

Report repository for vetted, pre-run financial reports. A few examples of pre-run reports housed in iReport include:

- Position Funding Report
- Banner Billing Receivables -Outstanding
- Concur Expense Details

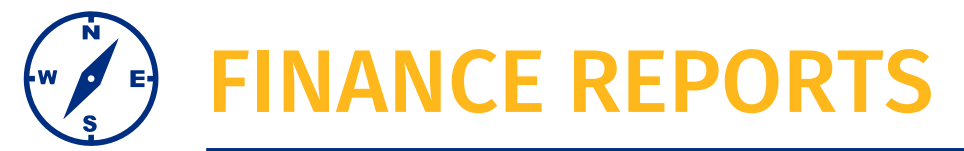

### **NEW RESOURCE**

The Finance Report catalog provides an easy-to-use tool for accessing go-to financial reports, including the ability to filter, search, and sort reports.

#### Status

- A = Active
- D = In Development
- G = Available at go-live
- Link: <u>Finance Reports | Impact23 (ucr.edu)</u>

| 25     | entres        |                                               |                                                                                                    |                                                                     |
|--------|---------------|-----------------------------------------------|----------------------------------------------------------------------------------------------------|---------------------------------------------------------------------|
| Status | ▲ Source(s) ♦ | Report Name 🔶                                 | Report Details                                                                                                    | Report Distribution                                                 |
| A      | Concur        | Concur Expense Details                        | Display by Department the approved Card Type<br>(T&E Card or PCard), the Concur Request ID, and<br>the cardholder's first and last name. This report<br>gives department administrators better visibility<br>to employees in their unit assigned the T&E<br>and/or PCard. | iReport: General Operating Reports > Concur Departmental Reports    |
| A      | Concur        | Concur Approved Cards                         | Displays by Department all<br>Concur Expense Reports to date that are<br>submitted and/or completed (paid). This<br>report gives department support teams<br>better visibility into the status of<br>expense reports associated with their unit.                          | iReport: General Operating Reports<br>> Concur Departmental Reports |
| A      | Banner        | Banner Billing Receivables<br>- Outstanding   | Lists charges that are still outstanding and have<br>not been paid by account, detail code, amount,<br>and date billed. Departments should review these<br>accounts                                                                                                    | iReport: General Operating Reports > SIS Monthly                    |
| A      | Banner        | Banner Billing Receivables<br>- New Activity  | Shows current month's activity that was billed by<br>the department. Departments should review and<br>compare to general ledger to ensure that all<br>charges billed on                                                                                                   | iReport: General Operating Reports > SIS Monthly                    |
| A      | Banner        | Banner Billing Receivables<br>- Recently Paid | Lists bills that were paid that month by account, charge billed, and amount.                                                                                                    | <b>iReport:</b> General Operating Reports > SIS Monthly             |
| A      | Banner        | Course Material Fees Rate<br>Tables           | Lists Course material fees by Quarter for each<br>College, Subject, Course, COA value that will be<br>billed. Generated Fall - Aug 1, Winter - Nov 1,<br>Spring - Feb. 1, and Summer June 1                                                                               | iReport: General Operating Reports > SIS Monthly                    |
| A      | Banner        | Course Material Fee<br>Reconciliation         | Lists all Course material fees Assessed by quarter,<br>College, Subject, Course, COA value, and students.<br>Generated at 3rd week each quarter                                                                                                    | iReport: General Operating Reports<br>> SIS Monthly                 |
| A      | Banner        | Dept Chargeback Report                        | Lists accounts and charges by bill type and department that will chargedback (reversed) and not collected                                                                                                    | iReport: General Operating Reports<br>> SIS Monthly                 |
| A      | UCPath        | Position Funding Report                       | This report contains current and future effective dated funding/COA distributions organized by department, ampleive name and position. The                                                                                                    | <b>iReport:</b> UCPath Local > Position<br>Funding                  |

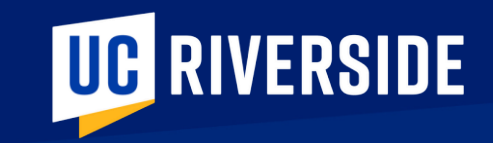

## **ORACLE FINANCIALS REPORTS**

## **ORACLE FINANCIALS REPORTING: NAVIGATION**

| From the Oracle<br>Financials homepage,<br>you will navigate to the<br>Reports and Analytics | QUICK ACTIONS                             | My Enterprise Tools                                                | Configuration | Others                                                  |                                                                                                    |   |
|----------------------------------------------------------------------------------------------|-------------------------------------------|--------------------------------------------------------------------|---------------|---------------------------------------------------------|----------------------------------------------------------------------------------------------------|---|
| areas via the Infotile.                                                                      | Manage Collaboration Messaging<br>History | Set Preferences                                                    | Worklist      | Reports and<br>Analytics                                | Scheduled<br>Processes                                                                                            |   |
| Or you can navigate<br>using the navigation<br>menu on the top left<br>of your screen.       |                                           | Tools<br>→ Set Preferences<br>→ Spaces<br>↓ File Import and Export |               | Announcements<br>Reports and Analytics<br>Audit Reports | Image: Worklist         Image: Worklist         Image: Scheduled Processes         Image: Collaboration Messaging | ^ |

After your initial navigation you can choose to favorite the **Reports & Analytics** area for future quick access

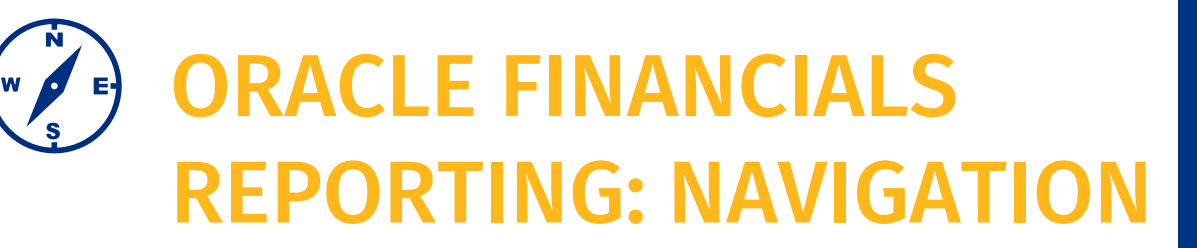

There are a range of reports available within the reports folder structure.

This view shows reports within: Shared Folders> Custom> UCR > Reports > Supply Chain > Procurement > BI

Other common UCR Reports are located at:

- Shared Folders > Custom > UCR > Reports > Financials > General Ledger > BI
- Shared Folders > Custom > UCR > Reports > Financials > Projects > BI

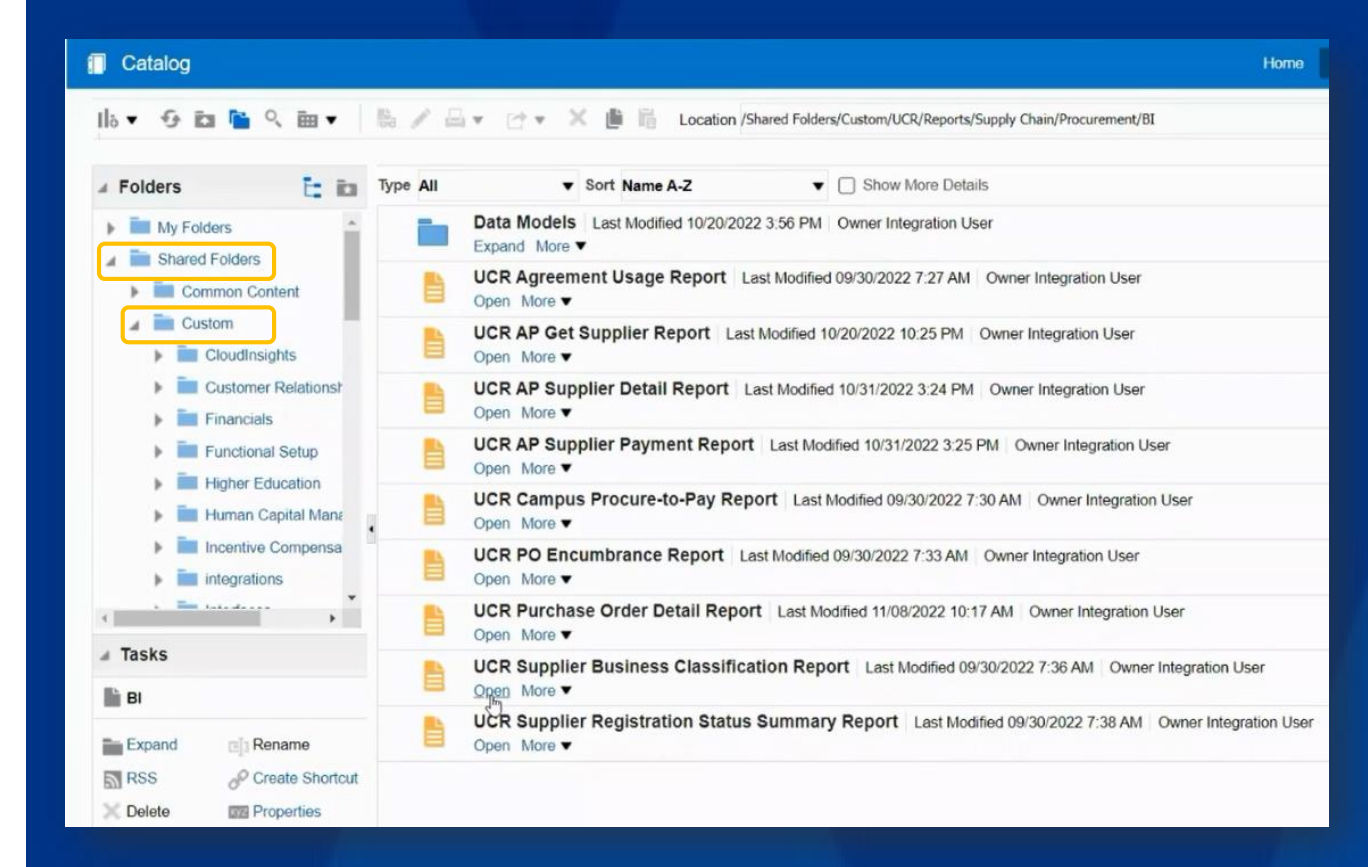

## ORACLE FINANCIALS REPORTING: NAVIGATION

Whether you navigate within the folder structure or use the search bar we recommend that you **'favorite'** your most frequently used reports. Here are the two views of report favorites:

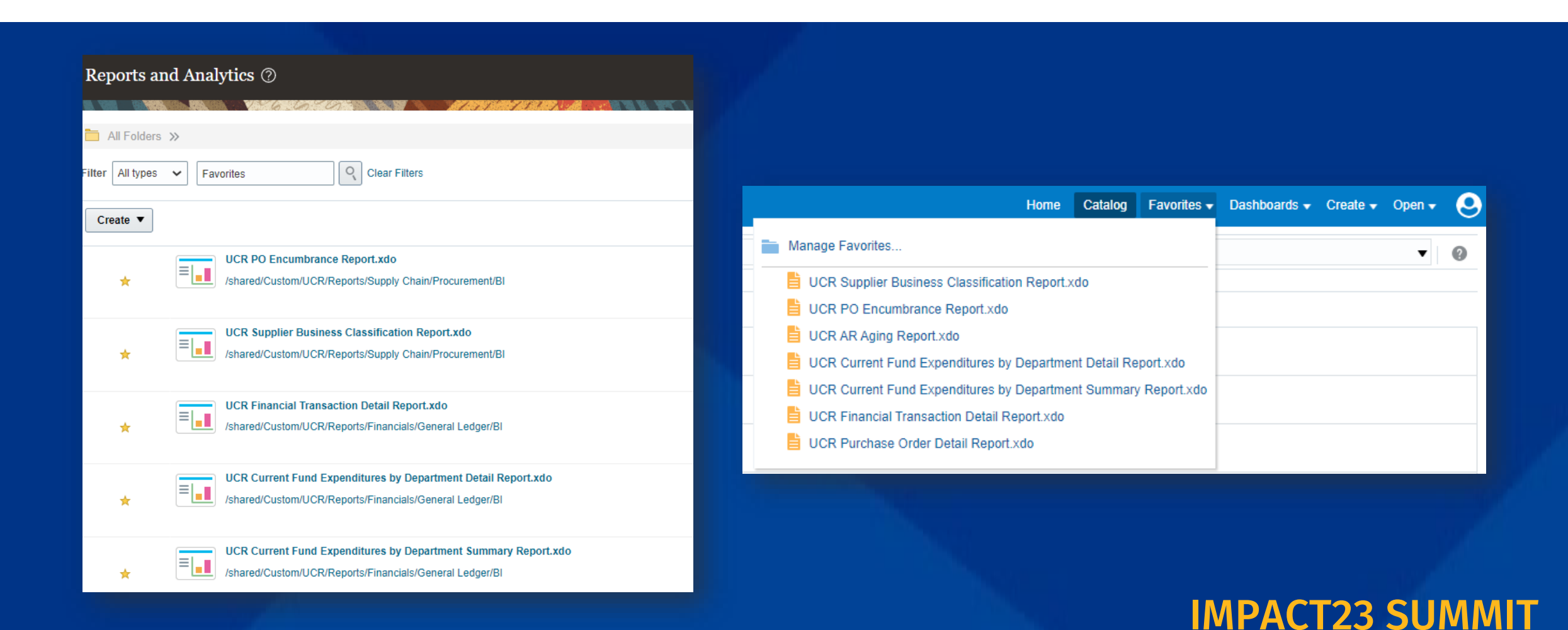

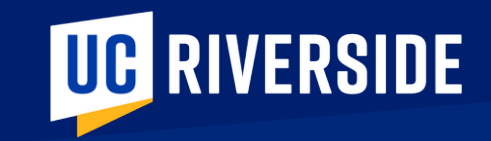

## ORACLE FINANCIALS REPORTS Sneak Peeks

## **ORACLE FINANCIALS REPORTS**

Let's watch a brief demo showing the **navigation** and **search function** in Reports & Analytics.

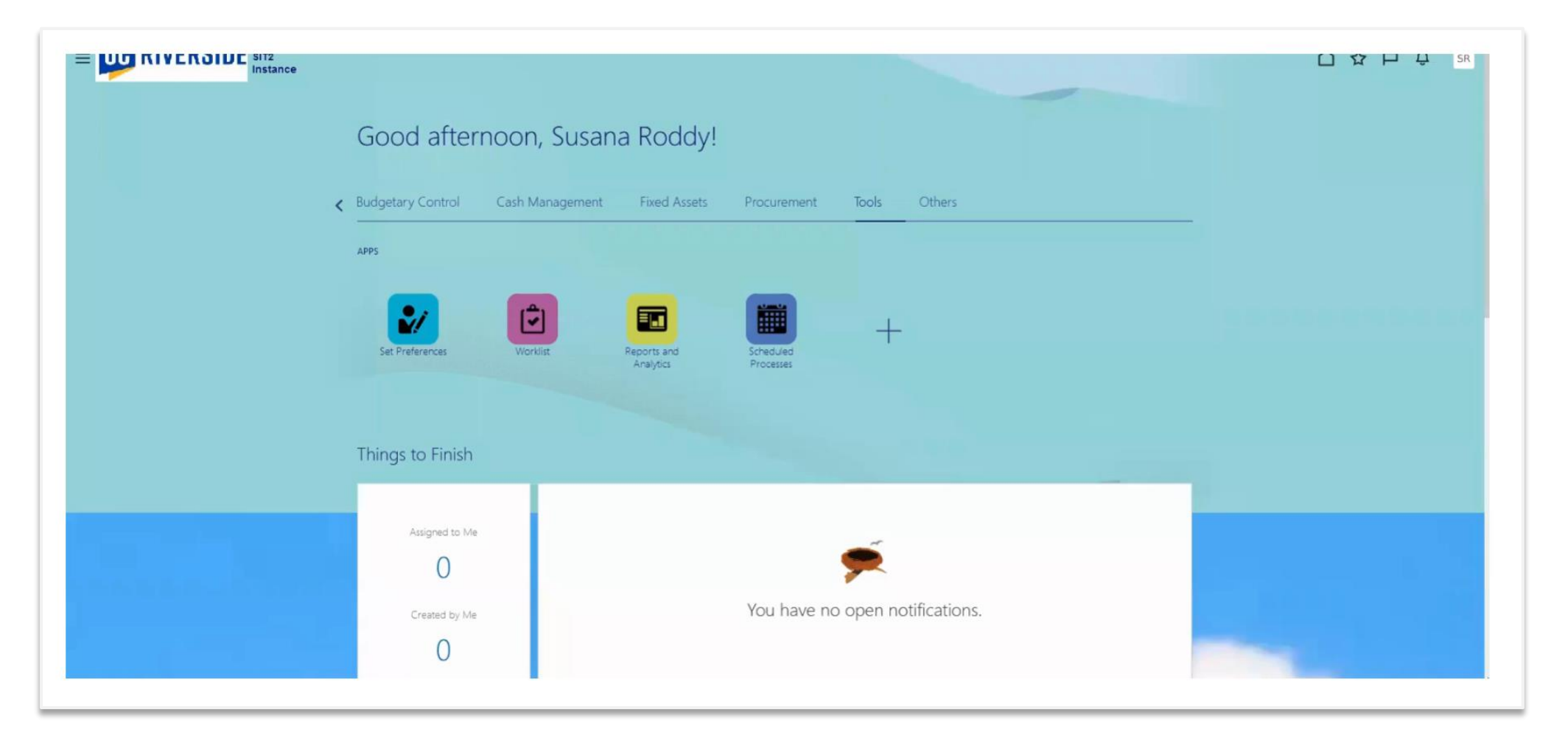

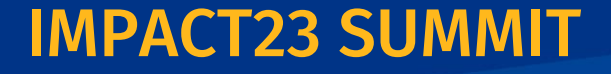

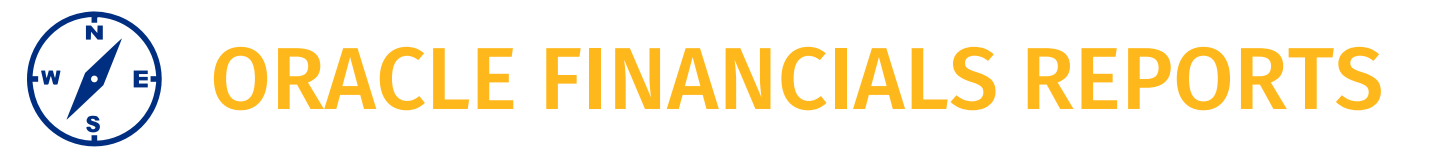

Let's watch a brief demo showing the **parameters selection** process and **send report** functionality.

| · · ·             | C III III LOCAIION SEALO KESUK                                                      | • 0        |
|-------------------|-------------------------------------------------------------------------------------|------------|
| Search            | Type All Sort Name A-Z Show More Details                                            | 1 items fo |
| Search encumbranc | UCR PO Encumbrance Report Last Modified 9/30/2022 7:33:45 AM Owner Integration User |            |
| act Match         | Open More ▼                                                                         |            |
| Location All      | -U                                                                                  |            |
| b-Folders 🔽       |                                                                                     |            |
| Type Report 👻     |                                                                                     |            |
| Search            |                                                                                     |            |
|                   |                                                                                     |            |
|                   |                                                                                     |            |
|                   |                                                                                     |            |
|                   |                                                                                     |            |
|                   |                                                                                     |            |
|                   |                                                                                     |            |
|                   | 1                                                                                   |            |
|                   |                                                                                     |            |
|                   |                                                                                     |            |
|                   |                                                                                     |            |
|                   |                                                                                     |            |
|                   |                                                                                     |            |
|                   |                                                                                     |            |
| Tasks             |                                                                                     |            |
|                   |                                                                                     |            |
|                   |                                                                                     |            |
|                   |                                                                                     |            |
|                   |                                                                                     |            |
|                   |                                                                                     |            |
|                   | ▶ Preview                                                                           |            |
|                   |                                                                                     |            |

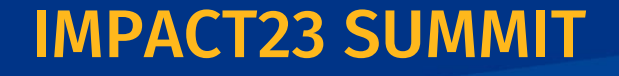

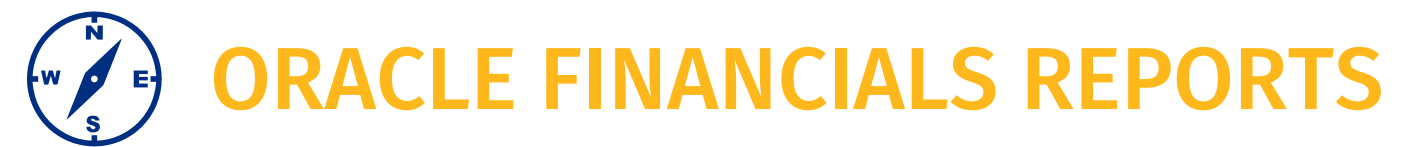

#### The PO Encumbrance Report provides PO encumbrance balances by PO, supplier, and COA.

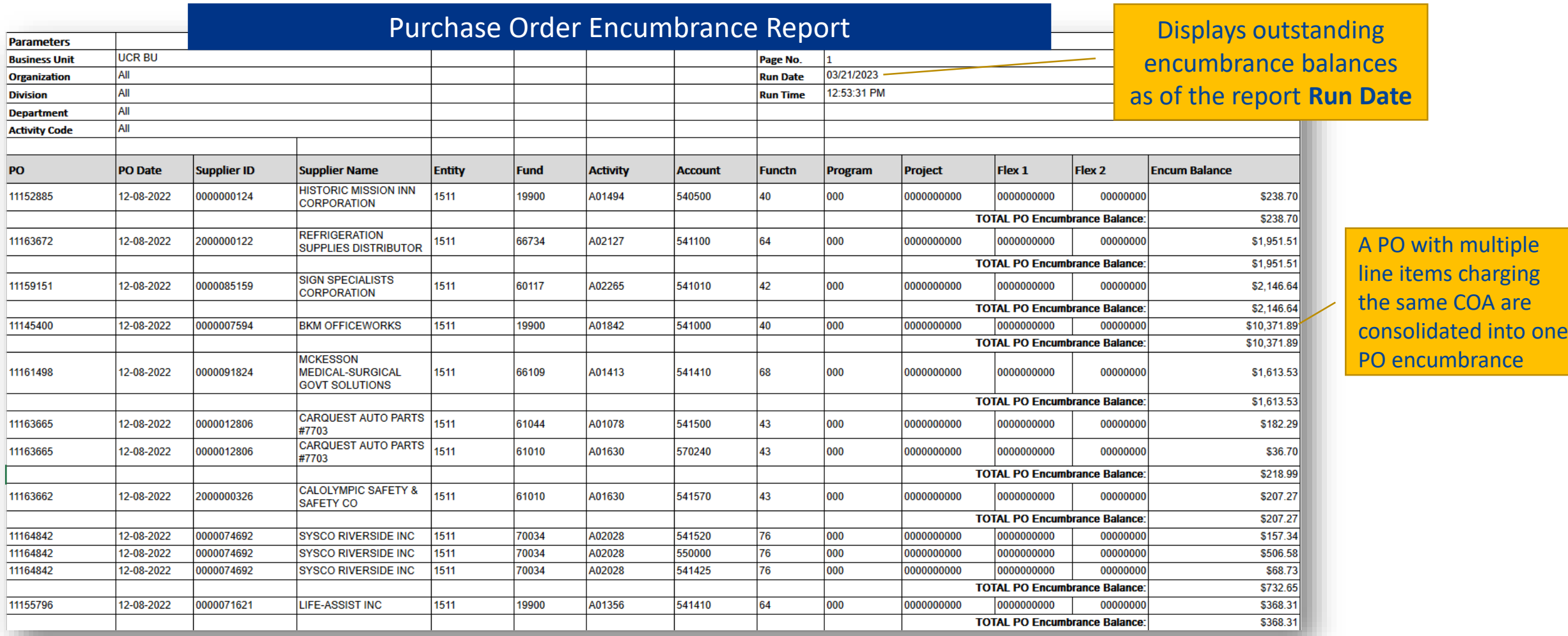

Click to download full sample PO Encumbrance Report

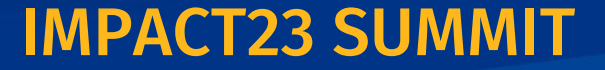

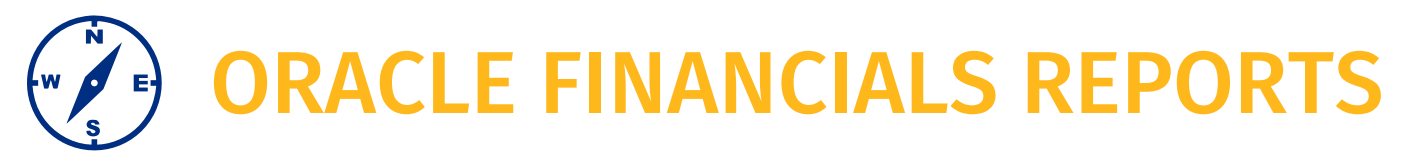

This recording shows you how to use the schedule reports functionality.

#### This example runs the Financial Transaction Detail report

- BFS will run this report on a monthly basis and publish on the Google Cloud Platform (GCP) by ORG, Division, Dept.
- You should only schedule a run for this specific report on an as needed/ad hoc basis.

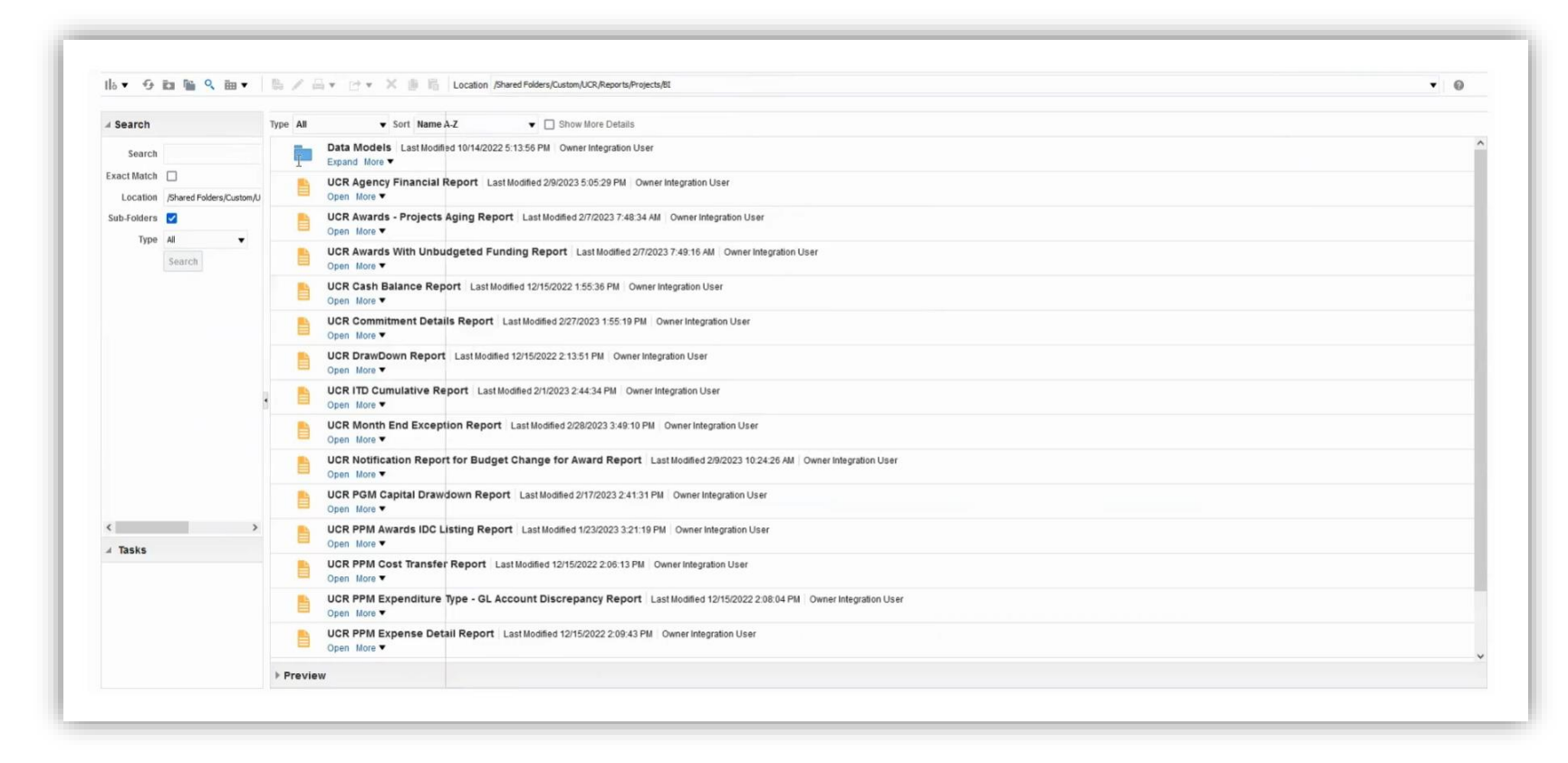

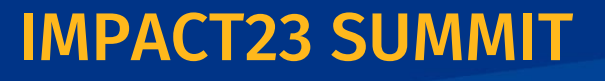

## **ORACLE FINANCIALS REPORTS**

This is the official departmental general ledger; departmental ledger reconciliations must be based on this report. This report provides detailed transactional information on the Budget, Actuals and Encumbrance ledgers for a given COA combination with subtotals at the Budget Category level.

|                                                                                                    |                                                                      |                                    |                                                       | UCR Fi                                              | nancial 7                                                                                                    | Transact                                                                                                    | ion Deta                                                                                                    | ils                                                             | _                                    |                                                   |                                                                              |                                                                         |
|----------------------------------------------------------------------------------------------------|----------------------------------------------------------------------|------------------------------------|-------------------------------------------------------|-----------------------------------------------------|----------------------------------------------------------------------------------------------------|----------------------------------------------------------------------------------------------------|----------------------------------------------------------------------------------------------------|-----------------------------------------------------------------|--------------------------------------|---------------------------------------------------|------------------------------------------------------------------------------|-------------------------------------------------------------------------|
| Parameters :<br>Fiscal Year<br>Accounting Period<br>Entity<br>Fund Code<br>Activity<br>Account<br>Function<br>Program<br>Project | 2023<br>Feb-23<br>1511<br>57000<br>A01082<br>A11<br>44<br>A11<br>A11 | Journ<br>identi<br>detail<br>suble | al columns<br>fiers such<br>s (WO, SIS,<br>dgers (PO, | will provi<br>as bounda<br>etc.) or C<br>Invoice, e | GANIZATIONAI<br>ORG14 - Colley<br>DIV112 - Lif<br>D01047 -<br>A0108<br>E<br>de<br>ary system<br>Dracle<br>tc.) | L STRUCTURE<br>ge of Natural<br>e Ag & Earth<br>Botany and PJ<br>82 - Botany an<br>ENTITY 1511 -<br>FUND 57000<br>FUNCTIC<br>PROG<br>PF | & Agricultural<br>lant Sciences I<br>d Plant Scienc<br>UCR CAMPUS<br>- PRIVATE AWAI<br>DN 44 - RESEAR<br>RAM 000 - DEFA<br>ROJECT 00000000 | l Sciences<br>Dept<br>RDS<br>CH<br>ULT PROGRAM<br>000 - DEFAULT | This report<br>and publis<br>GCP for | t will be pre-run<br>hed by Dept. in<br>month end | Encumbra<br>include th<br>for refere<br>lines for p<br>(similar to<br>state) | ances will<br>ne PO#/total<br>nce and +/-<br>paid invoices<br>o current |
| Budget Category/Account &<br>Description                                                                                         | Journal Line<br>Description                                          | Journal<br>Reference               | Journal<br>Date                                       | Flex1                                               | Flex2                                                                                                    | Journal<br>Source                                                                                                    | Journal<br>ID                                                                                                    | Budget                                                          | Expenditures                         | Balance                                           | Encumbrances                                                                 | Balance w/Encum                                                         |
| FUNCTION 44-RESEARCH, Program                                                                                                    | 000-DEFAULT PROG                                                     | RAM, Entity 1511 -                 | UCR CAMPUS, A                                         | ctivity A01                                         | 082-Botany and                                                                                                 | d Plant Scienc                                                                                                    | es, FUND 57000-                                                                                                    | PRIVATE AWARD                                                   | S, Project 0000000                   | 00-DEFAULT PROJECT                                |                                                                              |                                                                         |
| BC21 - BC Benefits Acad OH Ex                                                                                                    | <u>kc</u>                                                            |                                    |                                                       |                                                     |                                                                                                    |                                                                                                    |                                                                                                    |                                                                 |                                      |                                                   |                                                                              |                                                                         |
| Prior Period Balance Forward                                                                                                    |                                                                      |                                    |                                                       |                                                     |                                                                                                    |                                                                                                    |                                                                                                    | 6,234.65                                                        | 0.00                                 | 6,234.65                                          | 0.00                                                                         | 6,234.65                                                                |
| Current Period Activity                                                                                                    |                                                                      |                                    |                                                       |                                                     |                                                                                                    |                                                                                                    |                                                                                                    | 6,234.65                                                        | 0.00                                 |                                                   | 0.00                                                                         |                                                                         |
| TOTAL BC21 - BC Benefits Acad                                                                                                    | d OH Exc                                                             |                                    |                                                       |                                                     |                                                                                                    |                                                                                                    |                                                                                                    | 6,234.65                                                        | 0.00                                 | 6,234.65                                          | 0.00                                                                         | 6,234.65                                                                |
| <u> BC26 - BC Staff Stipends Allc</u>                                                                                            | DWSOT                                                                |                                    |                                                       |                                                     |                                                                                                    |                                                                                                    |                                                                                                    |                                                                 |                                      |                                                   |                                                                              |                                                                         |
| Prior Period Balance Forward                                                                                                    |                                                                      |                                    |                                                       |                                                     |                                                                                                    |                                                                                                    |                                                                                                    | 908.85                                                          | 0.00                                 | 908.85                                            | 0.00                                                                         | 908.85                                                                  |
| Current Period Activity                                                                                                    |                                                                      |                                    |                                                       |                                                     |                                                                                                    |                                                                                                    |                                                                                                    | 908.85                                                          | 0.00                                 |                                                   | 0.00                                                                         |                                                                         |
| TOTAL BC26 - BC Staff Stipend                                                                                                    | ds AllowsOT                                                          |                                    |                                                       |                                                     |                                                                                                    |                                                                                                    |                                                                                                    | 908.85                                                          | 0.00                                 | 908.85                                            | 0.00                                                                         | 908.85                                                                  |
| BC27 - BC Staff Other                                                                                                    |                                                                      |                                    |                                                       |                                                     |                                                                                                    |                                                                                                    |                                                                                                    |                                                                 |                                      |                                                   |                                                                              |                                                                         |
| Prior Period Balance Forward                                                                                                    |                                                                      |                                    |                                                       |                                                     |                                                                                                    |                                                                                                    |                                                                                                    | 2,251.79                                                        | 0.00                                 | 2,251.79                                          | 0.00                                                                         | 2,251.79                                                                |
| Current Period Activity                                                                                                    |                                                                      |                                    |                                                       |                                                     |                                                                                                    |                                                                                                    |                                                                                                    | 2,251.79                                                        | 0.00                                 |                                                   | 0.00                                                                         |                                                                         |
| TOTAL BC27 - BC Staff Other                                                                                                    |                                                                      |                                    |                                                       |                                                     |                                                                                                    |                                                                                                    |                                                                                                    | 2,251.79                                                        | 0.00                                 | 2,251.79                                          | 0.00                                                                         | 2,251.79                                                                |

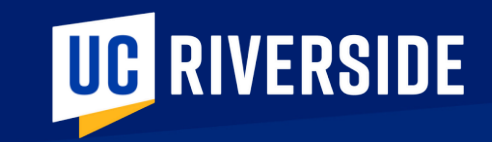

## **ORACLE BUDGET REPORTS**

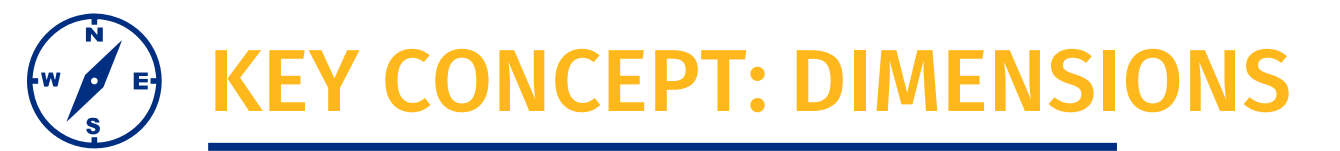

Activity

Account

Oracle Budget uses the term **dimension** to view and analyze financial data. You will note there is mapping between COA segments and Oracle Budget dimensions.

| Dimension            | Definition                                                                                                    |
|----------------------|----------------------------------------------------------------------------------------------------|
| Fund                 | The Fund chart field from the COA Identifies the source of funding, tracks spending restrictions and designations. Fund is consistent across all systems                                                                       |
| Activity             | The Activity chart field from the COA Identifies the academic unit or operating unit responsible for the resources and related financial transactions                                                                          |
| Function-<br>Program | This is a merged field of the Function chart field segment and the Program chart field segment from the COA<br>Program is being defined by UCOP and the Function portion classifies the purpose of the transaction for reports |
| Project              | The project chart field from Oracle Financials COA. An informational field being imported for reporting purposes only                                                                                                    |
| Flex1                | Reserved for and established by departments for use in financial management/oversight not achieved by other segments/dimensions                                                                                                |
| Flex2                | A Faculty identifier to track non-C&G expenses/revenue at the department level and for future combined faculty<br>portfolio reporting                                                                                          |

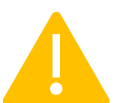

Remember, Oracle Financials General Ledger uses the term COA segment, or chartfield segment.

Entity

Fund

Functn Program Project

Flex1

Flex2

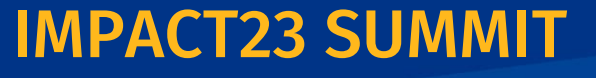

## **KEY CONCEPT: POINT OF VIEW**

**Point of View identifies the data that will be pulled into a report.** When pulling a report, you will select what data point from a specific dimension you want to view. This is an example of a point of view (POV) pop up you will receive when you select a report to run.

| Period VearTotal<br>Years FV22-23                                                                                       | ortfolio Summary Report                                                                                                    | Activity Activity                                                            | Back Continue | Each review of<br>that reposed that reposed tha |
|----------------------------------------------------------------------------------------------------|----------------------------------------------------------------------------------------------------|------------------------------------------------------------------------------|---------------|----------------------------------------------------------------------------------------------------|
| Select a Member<br>Activity<br>Activity<br>Search Activity<br>Company Assumptions<br>Unspecified Entity<br>All Activity | ORG10-School of Education     ORG11-Bourns College of Eng     ORG12-College of Humanities     ORG13-School of Business     ORG14-College of Natural &     ORG15-University Extension     ORG16-University Library     ORG16-University Library     ORG16-Academic Senate | ORG10-School of Education<br>RC10-School of Education<br>DIV224-SOE Academic | 9K Cancel     | You will clic<br>dimensions<br>data point y<br>called the m<br>for that dim                                                                                                    |

Each report will have point of view options that are defined for that report. You will need to select the dimension data point you want to see in that report

You will click within these dimensions to select the data point you want. This is called the member selection for that dimension.

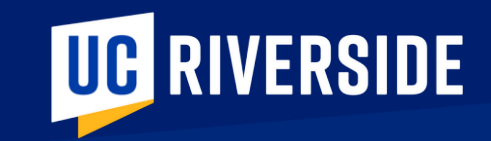

## ORACLE BUDGET REPORTS Sneak Peeks

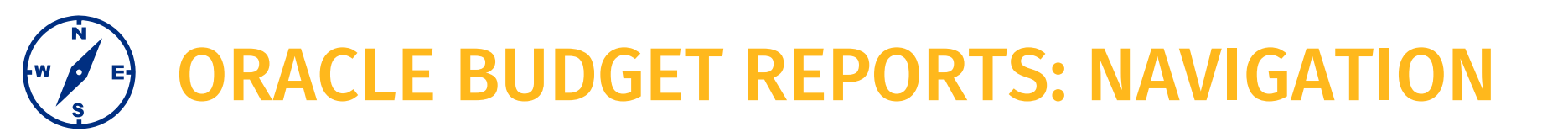

On the left side navigation, you'll find the UCR Financial Reports in the second option, and then the top folder.

| 09       |
|----------|
| Infolets |
|          |
|          |
|          |
|          |
|          |

#### Navigate to the Reports area via the Infotile

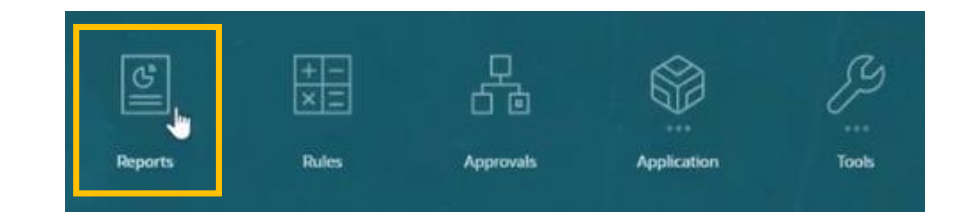

You will see this in action in an upcoming demo!

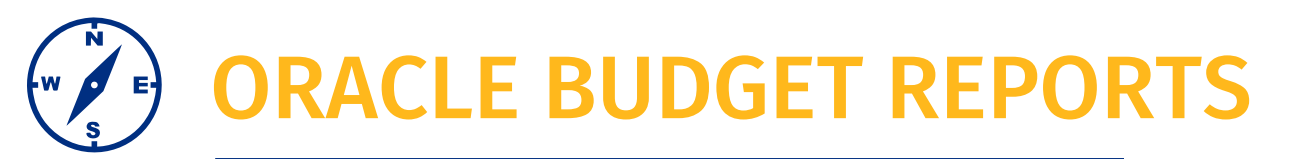

## You'll note there are up to three different ways to pull a report:

- 1. HTML
  - Gives you a webpage view and, if the report is enabled to do so, you can drill down.
  - For example, if you want to drill down from the top-most account of revenue or expense down to the budget category

#### 2. PDF

Static view

#### 3. Excel

You can export and download/save

| inancial Reports                                 | 🔳 🛅   Be                | fresh Migrate A    |
|--------------------------------------------------|-------------------------|--------------------|
| how PCV Options 🗸                                |                         |                    |
| Name                                             | Actions                 | Migrate            |
| A Home                                           |                         |                    |
| 1. UCR - EPM Financial Reports                   |                         |                    |
| 3-Year Carry Forward Reports for Plan Year       | 5 🖬 🗄                   |                    |
| EPM Faculty Non Project Portfolio Summary Report |                         | IJ                 |
| EPM_CORPORATE_FINANCIAL_BY_ACTIVITY              | E M FAC Non Project For | olio Summary Repor |
| EPM_CORPORATE_FINANCIAL_BY_FUNCTION              |                         | IJ                 |
| EPM_CORPORATE_FINANCIAL_DETAIL_ALLFUNDS          | 8 6 6                   | 99                 |
| EPM_CORPORATE_FINANCIAL_DETAIL_BY FUND           |                         | U                  |
| EPM_CORPORATE_FINANCIAL_EXPANDABLE               |                         | IJ                 |
| EPM_CORPORATE_FINANCIAL_FUND_SUMMARY             |                         | U                  |
| EPM_DEFICIT_ANALYSIS-With Fund Grouping          |                         | IJ                 |

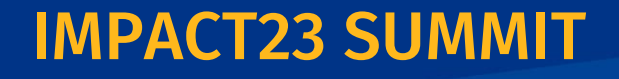

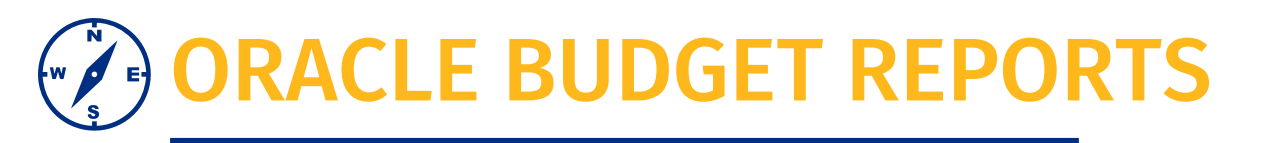

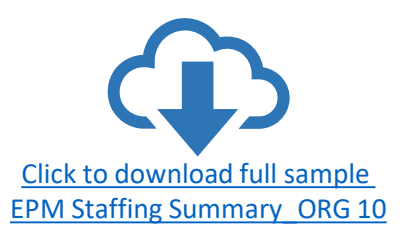

#### In this video we will:

- 1. Navigate to Reports
- 2. Locate EPM Staffing Summary
- 3. Select the POV for the report
- 4. Receive report output

| RACLE | Planning and Budgeting Cloud: UCR_PLAN |                                  |                                   |                         |                                         |          | Â                   | n 88 colnewman@deloitte.com <del>v</del> |
|-------|----------------------------------------|----------------------------------|-----------------------------------|-------------------------|-----------------------------------------|----------|---------------------|------------------------------------------|
|       | Colleen<br>Activity Recent Favorites   | Financials<br>Reports<br>Academy | O<br>Workforce<br>+<br>↓<br>Rules | Tasks<br>D<br>Approvals | Dashboards<br>Deshboards<br>Application | Infolets | Data<br>Data<br>IPM |                                          |
|       | Tour                                   |                                  |                                   |                         |                                         |          |                     |                                          |

## **ORACLE BUDGET REPORTS**

#### Let's show the process of running the Non-Project Faculty Portfolio Report

- This report has the required POV selection and also has a **required** prompt for Flex2 field
- We will walk through the output of this report later in the session

| ORACLE Planning and Budgeting Cloud: UCR_PLAN    |       |            |          |             |         |       |           |         | Ω † 88                                                                                                    | ishwpatil@deloitte.com ▼ |
|--------------------------------------------------|-------|------------|----------|-------------|---------|-------|-----------|---------|----------------------------------------------------------------------------------------------------|--------------------------|
|                                                  |       |            |          |             | 8       |       | 0<br>D    |         |                                                                                                    |                          |
|                                                  | Tasks | Dashboards | Infolets | Data        | Reports | Rules | Approvals | Academy |                                                                                                    |                          |
| Financial Reports                                |       |            |          |             |         |       |           |         |                                                                                                    | Refresh Migrate All      |
| Show POV Options 🕑                               |       |            |          |             |         |       |           |         |                                                                                                    |                          |
| Name                                             |       |            |          | Description |         |       |           |         | Actions                                                                                                    | Migrate                  |
| Home                                             |       |            |          |             |         |       |           |         |                                                                                                    | i i                      |
| a 1. UCR - EPM Financial Reports                 |       |            |          |             |         |       |           |         |                                                                                                    |                          |
| -Year Carry Forward Reports for Plan Year        |       |            |          |             |         |       |           |         |                                                                                                    |                          |
| EPM Faculty Non Project Portfolio Summary Report |       |            |          |             |         |       |           |         | 5 8 8                                                                                                    | 0.0                      |
| EPM_CORPORATE_FINANCIAL_BY_ACTIVITY              |       |            |          |             |         |       |           |         |                                                                                                    | Migrate Ancial Rep       |
| EPM_CORPORATE_FINANCIAL_BY_FUNCTION              |       |            |          |             |         |       |           |         |                                                                                                    | U                        |
| EPM_CORPORATE_FINANCIAL_DETAIL_ALLFUNDS          |       |            |          |             |         |       |           |         | •<br>•                                                                                                    | U                        |
| EPM_CORPORATE_FINANCIAL_DETAIL_BY FUND           |       |            |          |             |         |       |           |         |                                                                                                    | IJ                       |
|                                                  |       |            |          |             |         |       |           |         | en. (#1. 11)<br>● /- Ⅲ                                                                                                    | U                        |
| EPM_CORPORATE_FINANCIAL_FUND_SUMMARY             |       |            |          |             |         |       |           |         | 10% (11)<br>(11)<br>(1))<br>(1))<br>(1 | U                        |
| EPM_DEFICIT_ANALYSIS-With Fund Grouping          |       |            |          |             |         |       |           |         | 100 100 AAA<br>100 100 100 100 100 100 100 100 100 100                                                                                                    | <b>U</b> .               |
|                                                  |       |            |          |             |         |       |           |         |                                                                                                    |                          |

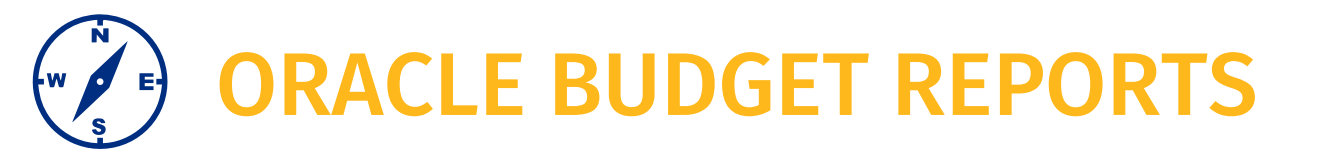

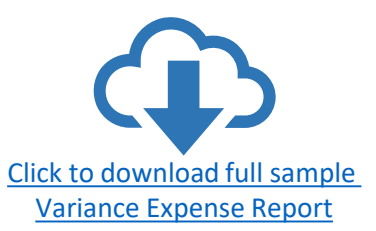

#### Variance Report for Expense

Let's take a moment and look at the output for this report

|                                                                                                    | Variance Re                                                                             | port for Expense                                                                                                    |                                                                                                    |                                                               |                                                                            |
|----------------------------------------------------------------------------------------------------|-----------------------------------------------------------------------------------------|----------------------------------------------------------------------------------------------------|----------------------------------------------------------------------------------------------------|---------------------------------------------------------------|----------------------------------------------------------------------------|
| Run Date & Time:13-Mar-23 11:08:32 PM                                                                                                    |                                                                                         |                                                                                                    |                                                                                                    |                                                               |                                                                            |
| Parameters:<br>Business Unit: UCR<br>Fiscal Year: FY22-23<br>Accounting Period: YearTotal<br>Activity: ORG16-University Library<br>Budget Version: Working<br>Flex1: Total Flex1<br>Flex2: Total Flex2 |                                                                                         |                                                                                                    |                                                                                                    |                                                               |                                                                            |
|                                                                                                    |                                                                                         |                                                                                                    |                                                                                                    | FY22-23                                                       |                                                                            |
|                                                                                                    |                                                                                         |                                                                                                    |                                                                                                    |                                                               |                                                                            |
| Activity Fund                                                                                                    | Function Program                                                                        | Expense BC                                                                                                    | Total Budget                                                                                                    | Actual                                                        | Variance                                                                   |
| Activity Fund<br>A01140-Library Special Collect/Archives68310-SALE OF EQUIPMENT                                                                                                    | Function Program 72-000_Default Program                                                 | <b>Expense BC</b><br>BC60-BC Equipment & Other Inventorial                                                                                                    |                                                                                                    | Actual<br>0                                                   | 343                                                                        |
| Activity Fund<br>A01140-Library Special Collect/Archives68310-SALE OF EQUIPMENT                                                                                                    | <b>Function Program</b><br>72-000_Default Program                                       | Expense BC<br>BC60-BC Equipment & Other Inventorial<br>Function Program Subtotal                                                                                                    | 343<br>343                                                                                                    | 0<br>0                                                        | 343<br>343                                                                 |
| Activity Fund<br>A01140-Library Special Collect/Archives68310-SALE OF EQUIPMENT                                                                                                    | Function Program<br>72-000_Default Program<br>Fund Subtotal                             | Expense BC<br>BC60-BC Equipment & Other Inventorial<br>Function Program Subtotal                                                                                                    | 343<br>343<br>343                                                                                                    | Actual<br>0<br>0<br>0                                         | 343<br>343<br>343                                                          |
| Activity Fund<br>A01140-Library Special Collect/Archives68310-SALE OF EQUIPMENT<br>A01140-Library Special Collect/Archives19900-GENERAL FUNDS                                                          | Function Program<br>72-000_Default Program<br>Fund Subtotal<br>60-000_Default Program   | Expense BC<br>BC60-BC Equipment & Other Inventorial<br>Function Program Subtotal<br>BC12-BC Librarians                                                                                                    | 343<br>343<br>343<br>343<br>343<br>483,689                                                                                                    | Actual<br>0<br>0<br>0<br>0                                    | Variance<br>343<br>343<br>343<br>483,689                                   |
| Activity Fund<br>A01140-Library Special Collect/Archives68310-SALE OF EQUIPMENT<br>A01140-Library Special Collect/Archives19900-GENERAL FUNDS                                                          | Function Program<br>72-000_Default Program<br>Fund Subtotal<br>60-000_Default Program   | Expense BC<br>BC60-BC Equipment & Other Inventorial<br>Function Program Subtotal<br>BC12-BC Librarians<br>BC20-BC Benefits Academic                                                                                                    | 343<br>343<br>343<br>483,689<br>218,627                                                                                                    | Actual<br>0<br>0<br>0<br>0<br>0                               | Variance<br>343<br>343<br>483,685<br>218,627                               |
| Activity Fund<br>A01140-Library Special Collect/Archives68310-SALE OF EQUIPMENT<br>A01140-Library Special Collect/Archives19900-GENERAL FUNDS                                                          | Function Program<br>72-000_Default Program<br>Fund Subtotal<br>60-000_Default Program   | Expense BC<br>BC60-BC Equipment & Other Inventorial<br>Function Program Subtotal<br>BC12-BC Librarians<br>BC20-BC Benefits Academic<br>BC21-BC Benefits Acad O/H Exc                                                                                                    | 343<br>343<br>343<br>483,689<br>218,627<br>11,023                                                                                                    | Actual<br>0<br>0<br>0<br>0<br>0<br>0                          | Variance<br>343<br>343<br>483,689<br>218,627<br>11,023                     |
| Activity Fund<br>A01140-Library Special Collect/Archives68310-SALE OF EQUIPMENT<br>A01140-Library Special Collect/Archives19900-GENERAL FUNDS                                                          | Function Program<br>72-000_Default Program<br>Fund Subtotal<br>60-000_Default Program   | Expense BC<br>BC60-BC Equipment & Other Inventorial<br>Function Program Subtotal<br>BC12-BC Librarians<br>BC20-BC Benefits Academic<br>BC21-BC Benefits Acad O/H Exc<br>BC22-BC Bene Acad Empl Vac Accrual                                                                   | 343<br>343<br>343<br>343<br>483,689<br>218,627<br>11,023<br>33,858                                                                                                    | Actual<br>0<br>0<br>0<br>0<br>0<br>0<br>0                     | Variance<br>343<br>343<br>483,685<br>218,627<br>11,023<br>33,858           |
| Activity Pund<br>A01140-Library Special Collect/Archives68310-SALE OF EQUIPMENT<br>A01140-Library Special Collect/Archives19900-GENERAL FUNDS                                                          | <pre>Function Program 72-000_Default Program Fund Subtotal 60-000_Default Program</pre> | Expense BC<br>BC60-BC Equipment & Other Inventorial<br>Function Program Subtotal<br>BC12-BC Librarians<br>BC20-BC Benefits Academic<br>BC21-BC Benefits Acad O/H Exc<br>BC22-BC Bene Acad Empl Vac Accrual<br>BC25-BC Staff Appointments                                     | Total Budget           343           343           343           343           343           218,627           11,023           33,858           53,808                            | Actual<br>0<br>0<br>0<br>0<br>0<br>0<br>0<br>0<br>0           | Variance<br>343<br>343<br>483,685<br>218,627<br>11,023<br>33,856<br>53,808 |
| Activity <u>Fund</u><br>A01140-Library Special Collect/Archives68310-SALE OF EQUIPMENT<br>A01140-Library Special Collect/Archives19900-GENERAL FUNDS                                                   | <pre>Function Program 72-000_Default Program Fund Subtotal 60-000_Default Program</pre> | Expense BC<br>BC60-BC Equipment & Other Inventorial<br>Function Program Subtotal<br>BC12-BC Librarians<br>BC20-BC Benefits Academic<br>BC21-BC Benefits Acad O/H Exc<br>BC22-BC Bene Acad Empl Vac Accrual<br>BC25-BC Staff Appointments<br>BC26-BC Staff Stipends Allows/OT | Total Budget           343           343           343           343           343           343           218,627           11,023           33,858           53,808           10 | Actual<br>0<br>0<br>0<br>0<br>0<br>0<br>0<br>0<br>0<br>0<br>0 | Varianci<br>34:<br>343<br>483,685<br>218,627<br>11,023<br>33,858<br>53,808 |

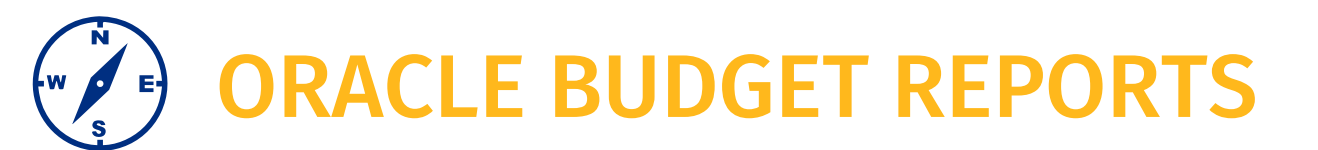

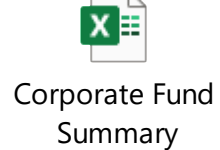

#### **Corporate Fund Summary**

Let's take a moment to walk through this report

|                                                                   |                                                  |                                                    | Corporate Fund Sur                                                                                                    | mmary                                                           |                                                                               |                                                                                       |        |                                                                             |              |                                                                         |
|-------------------------------------------------------------------|--------------------------------------------------|----------------------------------------------------|----------------------------------------------------------------------------------------------------|-----------------------------------------------------------------|-------------------------------------------------------------------------------|---------------------------------------------------------------------------------------|--------|-----------------------------------------------------------------------------|--------------|-------------------------------------------------------------------------|
| Report ID: UC490RPT                                               |                                                  |                                                    | •                                                                                                    | · · ·                                                           |                                                                               |                                                                                       |        |                                                                             |              |                                                                         |
| Run Date & Time:20-Mar-23 4                                       | 4:26:26 PM                                       |                                                    |                                                                                                    |                                                                 |                                                                               |                                                                                       |        |                                                                             |              |                                                                         |
| Parameters:                                                       |                                                  |                                                    |                                                                                                    |                                                                 |                                                                               |                                                                                       |        |                                                                             |              |                                                                         |
| Business Unit: UCR                                                |                                                  |                                                    |                                                                                                    |                                                                 |                                                                               |                                                                                       |        |                                                                             |              |                                                                         |
| Fiscal Year: FY22-23                                              |                                                  |                                                    |                                                                                                    |                                                                 |                                                                               |                                                                                       |        |                                                                             |              |                                                                         |
| Activity: ORG10-School of F                                       | Iducation                                        |                                                    |                                                                                                    |                                                                 |                                                                               |                                                                                       |        |                                                                             |              |                                                                         |
| Function Program: All Funct                                       | ion Program                                      |                                                    |                                                                                                    |                                                                 |                                                                               |                                                                                       |        |                                                                             |              |                                                                         |
| Fund: All Fund                                                    |                                                  |                                                    |                                                                                                    |                                                                 |                                                                               |                                                                                       |        |                                                                             |              |                                                                         |
| Account: All Account                                              |                                                  |                                                    |                                                                                                    |                                                                 |                                                                               |                                                                                       |        |                                                                             |              |                                                                         |
| Flex1: All Flex1                                                  |                                                  |                                                    |                                                                                                    |                                                                 |                                                                               |                                                                                       |        |                                                                             |              |                                                                         |
| FIERS: All FIERS                                                  | -1                                               |                                                    |                                                                                                    |                                                                 |                                                                               |                                                                                       |        |                                                                             |              |                                                                         |
|                                                                   |                                                  |                                                    |                                                                                                    |                                                                 |                                                                               |                                                                                       |        |                                                                             |              |                                                                         |
|                                                                   |                                                  |                                                    |                                                                                                    |                                                                 |                                                                               |                                                                                       |        |                                                                             |              |                                                                         |
|                                                                   |                                                  |                                                    |                                                                                                    |                                                                 |                                                                               | TOTAL GI                                                                              |        |                                                                             |              | BALANCE                                                                 |
| FUND                                                              | FUNCTION PROGRAM                                 | ACTIVITY                                           | BUDGET CATEGORY                                                                                                    | PERM BUDGET                                                     | TEMP BUDGET                                                                   | BUDGET                                                                                | Actual | BALANCE                                                                     | Encumbrances | W/ENCUMBRAN                                                             |
| 60079-EDUCATING BILINGUAL<br>STDNT CONF                           | 44-000_Default Program                           | A01000-SOE Deans Office                            | BC75-BC, Unallocated General (Budget Only)                                                                                                    | -                                                               | 661                                                                           | 661                                                                                   | -      | 661                                                                         | -            | • (                                                                     |
|                                                                   |                                                  |                                                    | Total Expenses BC                                                                                                    | -                                                               | 661                                                                           | 661                                                                                   | -      | 661                                                                         | -            |                                                                         |
|                                                                   |                                                  |                                                    | Activity Sub Total                                                                                                    | -                                                               | -661                                                                          | -661                                                                                  | -      | -661                                                                        | -            | (                                                                       |
| 60310-E HOUSE                                                     | 43-000_Default Program                           | A01000-SOE Deans Office                            | BC46-BC Computing Includes COGS                                                                                                    |                                                                 |                                                                               |                                                                                       |        |                                                                             |              |                                                                         |
|                                                                   |                                                  |                                                    | bolo bo comparing included coob                                                                                                    | 3,768                                                           | -                                                                             | 3,768                                                                                 | -      | 3,768                                                                       |              | · · · · ·                                                               |
|                                                                   |                                                  |                                                    | BC75-BC, Unallocated General (Budget Only)                                                                                                    | 3,768                                                           | - 112                                                                         | 3,768                                                                                 | -      | 3,768                                                                       | -            | · 3,                                                                    |
|                                                                   |                                                  |                                                    | BC75-BC, Unallocated General (Budget Only)<br>Total Expenses BC                                                                                                    | 3,768 -                                                         | -<br>112<br>112                                                               | 3,768<br>112<br>3,879                                                                 | -<br>- | 3,768<br>112<br>3,879                                                       | -            | - 3,                                                                    |
|                                                                   |                                                  |                                                    | BC75-BC, Unallocated General (Budget Only)<br>Total Expenses BC<br>Activity Sub Total                                                                                                    | 3,768<br>-<br>3,768<br>-3,768                                   | -<br>112<br>112<br>-112                                                       | 3,768<br>112<br>3,879<br>-3,879                                                       | -      | 3,768<br>112<br>3,879<br>-3,879                                             |              | - 3,1                                                                   |
| 60600-SCH OF ED MISC SALE<br>ANDSERV                              | 40-000_Default Program                           | A01000-SOE Deans Office                            | BC75-BC, Unallocated General (Budget Only) Total Expenses BC Activity Sub Total BC75-BC, Unallocated General (Budget Only)                                                                                                    | 3,768<br>-<br>3,768<br>-3,768<br>-                              | - 112<br>112<br>-112<br>-18,446                                               | 3,768<br>112<br>3,879<br>-3,879<br>-18,446                                            |        | 3,768<br>112<br>3,879<br>-3,879<br>-18,446                                  |              | - 3,8<br>3,8<br>18,4                                                    |
| 60600-SCH OF ED MISC SALE<br>ANDSERV                              | 40-000_Default Program                           | A01000-SOE Deans Office                            | BC75-BC, Unallocated General (Budget Only)       Total Expenses BC       Activity Sub Total       BC75-BC, Unallocated General (Budget Only)       Total Expenses BC                                                                                                    | 3,768<br>-<br>3,768<br>-3,768<br>-<br>-                         | -<br>112<br>112<br>-112<br>-18,446<br>-18,446                                 | 3,768<br>112<br>3,879<br>-3,879<br>-18,446<br>-18,446                                 |        | 3,768<br>112<br>3,879<br>-3,879<br>-18,446<br>-18,446                       |              | - 3,1<br>3,1<br>18,4<br>18,4                                            |
| 60600-SCH OF ED MISC SALE<br>ANDSERV                              | 40-000_Default Program                           | A01000-SOE Deans Office                            | BC75-BC, Unallocated General (Budget Only)         Total Expenses BC         Activity Sub Total         BC75-BC, Unallocated General (Budget Only)         Total Expenses BC         Activity Sub Total                                                                                                    | 3,768<br>-<br>3,768<br>-3,768<br>-<br>-<br>-<br>-               | -<br>112<br>112<br>-112<br>-18,446<br>-18,446<br>18,446                       | 3,768<br>112<br>3,879<br>-3,879<br>-18,446<br>-18,446<br>18,446                       |        | 3,768<br>112<br>3,879<br>-3,879<br>-18,446<br>-18,446<br>18,446             |              | - 3, ;<br>- 3, ;<br>3, ;<br>18, ;<br>- 18, ;                            |
| 60600-SCH OF ED MISC SALE<br>ANDSERV<br>62166-GSOE CONSULTING USD | 40-000_Default Program<br>62-000_Default Program | A01000-SOE Deans Office<br>A01000-SOE Deans Office | BC75-BC, Unallocated General (Budget Only)         Total Expenses BC         Activity Sub Total         BC75-BC, Unallocated General (Budget Only)         Total Expenses BC         Activity Sub Total         BC75-BC, Unallocated General (Budget Only)         Total Expenses BC         Activity Sub Total         BC75-BC, Unallocated General (Budget Only)                                                                                                    | 3,768<br>-<br>3,768<br>-3,768<br>-<br>-<br>-<br>-               | -<br>112<br>112<br>-112<br>-18,446<br>-18,446<br>18,446<br>223,110            | 3,768<br>112<br>3,879<br>-3,879<br>-18,446<br>-18,446<br>18,446<br>223,110            |        | 3,768<br>112<br>3,879<br>-3,879<br>-18,446<br>-18,446<br>18,446<br>223,110  |              | - 3,<br>- 3,<br>3,<br>18,<br>18,<br>- 18,<br>- 223,                     |
| 60600-SCH OF ED MISC SALE<br>ANDSERV<br>62166-GSOE CONSULTING USD | 40-000_Default Program<br>62-000_Default Program | A01000-SOE Deans Office<br>A01000-SOE Deans Office | BC75-BC, Unallocated General (Budget Only)         Total Expenses BC         Activity Sub Total         BC75-BC, Unallocated General (Budget Only)         Total Expenses BC         Activity Sub Total         BC75-BC, Unallocated General (Budget Only)         Total Expenses BC         Activity Sub Total         BC75-BC, Unallocated General (Budget Only)         Total Expenses BC         Activity Sub Total         BC75-BC, Unallocated General (Budget Only)         Total Expenses BC | 3,768<br>-<br>3,768<br>-<br>3,768<br>-<br>-<br>-<br>-<br>-<br>- | -<br>112<br>112<br>-112<br>-18,446<br>-18,446<br>18,446<br>223,110<br>223,110 | 3,768<br>112<br>3,879<br>-3,879<br>-18,446<br>-18,446<br>18,446<br>223,110<br>223,110 |        | 3,768<br>112<br>3,879<br>-3,879<br>-18,446<br>-18,446<br>223,110<br>223,110 |              | - 3,<br>- 3,<br>3,<br>18,<br>18,<br>- 18,<br>- 223,<br>- 223,<br>- 223, |

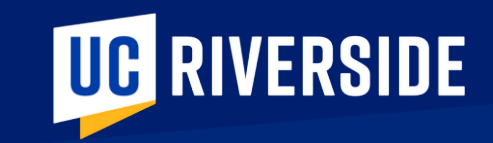

## FACULTY PORTFOLIO

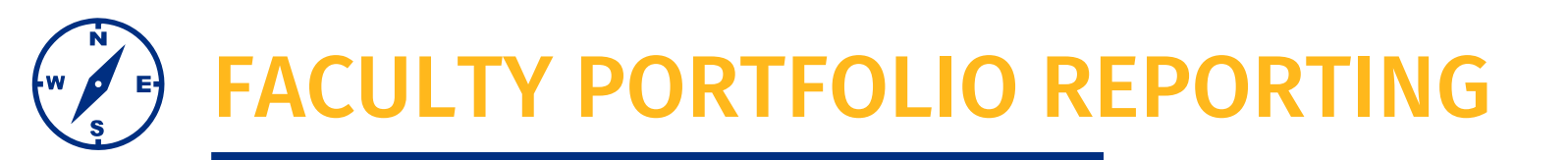

- Faculty Funds will be in the two separate modules that we have discussed Oracle Budget (EPM) and Oracle Financials: Project Portfolio Management (PPM)
  - Oracle Financials: PPM will have the C&G balances based on the POETAF and is focused on inception to date reporting rather than fiscal year (note: Oracle Financial GL chart string is fiscal year oriented)
  - Faculty Prime PI Summary Report
- The Oracle Budget report will not be beneficial until budgets are established in Flex 2.
  - Day 1 activity for academic department staff is to transfer budgets from the default values to Flex2 (and Flex1) values
  - Faculty Non-Project Portfolio Report
- Faculty have expressed a desire to have these 2 reports merged into 1, that will be completed after stabilization and possibly in the new data warehouse

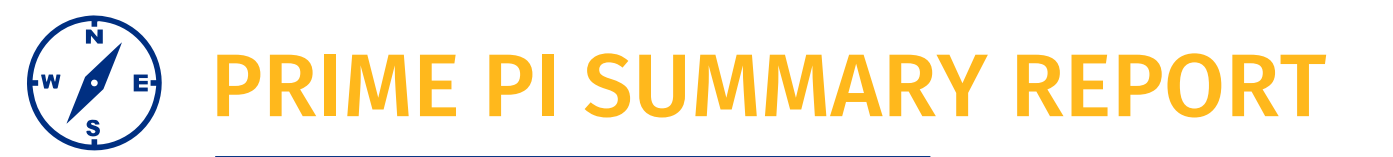

|                                        |                        | UCR PPM Prime PI Summary Report |                                                                                                    |                   |                                                                                                    |                                |              |          |
|----------------------------------------|------------------------|---------------------------------|----------------------------------------------------------------------------------------------------|-------------------|----------------------------------------------------------------------------------------------------|--------------------------------|--------------|----------|
|                                        |                        |                                 | Report Run Date                                                                                                    | 03/12/2023        |                                                                                                    |                                |              |          |
| Award-Project Summary                  |                        |                                 |                                                                                                    |                   |                                                                                                    |                                |              |          |
| ······································ |                        |                                 |                                                                                                    |                   |                                                                                                    |                                |              |          |
| Prime Pl                               | Chow-Yang Lee          |                                 | Accounting Period                                                                                                    | Jan-23            |                                                                                                    |                                |              |          |
| Award Organization                     | D01048 Entomology Dept |                                 | ITD indicates inception date through Account                                                                                                    | ting Period above |                                                                                                    |                                |              |          |
| Project Organization                   | Prime Pl               | Project Number                  | Project Name                                                                                                    | Award Number      | Award Name                                                                                                    | Accounting Period Expenditures | Total Budget | ITD Expe |
|                                        |                        |                                 | UCR-20121551 - LEE - 10/28/2026 - PROCTER 8<br>GAMBLE COMPANY - LABORATORY<br>EVALUATION OF BARRIER REPELLENT<br>FORMULATIONS AGAINST GERMAN                                                                                                    | k                 | Laboratory evaluation of barrier repellent formulations against German                                                                         |                                |              |          |
| A01084 Entomology                      | Chow-Yang Lee          | K011725001                      | COCKROACHES - 87535<br>21-PMG-R002 - LEE - 06/30/2023 - CALIFORNIA<br>DEPARTMENT OF PESTICIDE REGULATION -<br>EVALUATION OF AN ARTIFICIAL SWEETENER<br>AS POTENTIAL BAIT TOXICANT AND AN<br>INSECTICIDE SYNERGIST AGAINST GERMAN<br>COCKROACHES, AN IMPORTANT INDOOR | K011725           | cockroaches<br>Evaluation of an artificial sweetener as<br>potential bait toxicant and an insecticide<br>synergist against German cockroaches, | 0.00                           | 91,392.03    | 3        |
| A01084 Entomology                      | Chow-Yang Lee          | K012656001                      | PEST OF - 80231<br>2021-01 - LEE - 08/20/2022 - CORTEVA<br>AGRISCIENCE - CORTEVA TERMITE BAIT                                                                                                    | K012656           | an important indoor pest of                                                                                                    | 0.00                           | 110,938.00   | )        |
| A01084 Entomology                      | Chow-Yang Lee          | K012658001                      | COMPARISON - 87693                                                                                                    | K012658           | Corteva Termite Bait Comparison                                                                                                    | 0.00                           | ) 5,000.21   | 1        |

Example 2\_Prime PI Summary Report: <u>UCR PPM Prime PI Summary Report\_Output sample.xlsx</u>

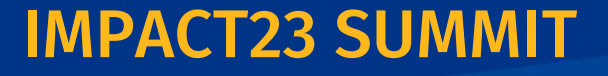

## **FACULTY NON-PROJECT PORTFOLIO SUMMARY REPORT**

Earlier we watched a recording of pulling the report, selecting the POV and completing the required prompt for Flex2.

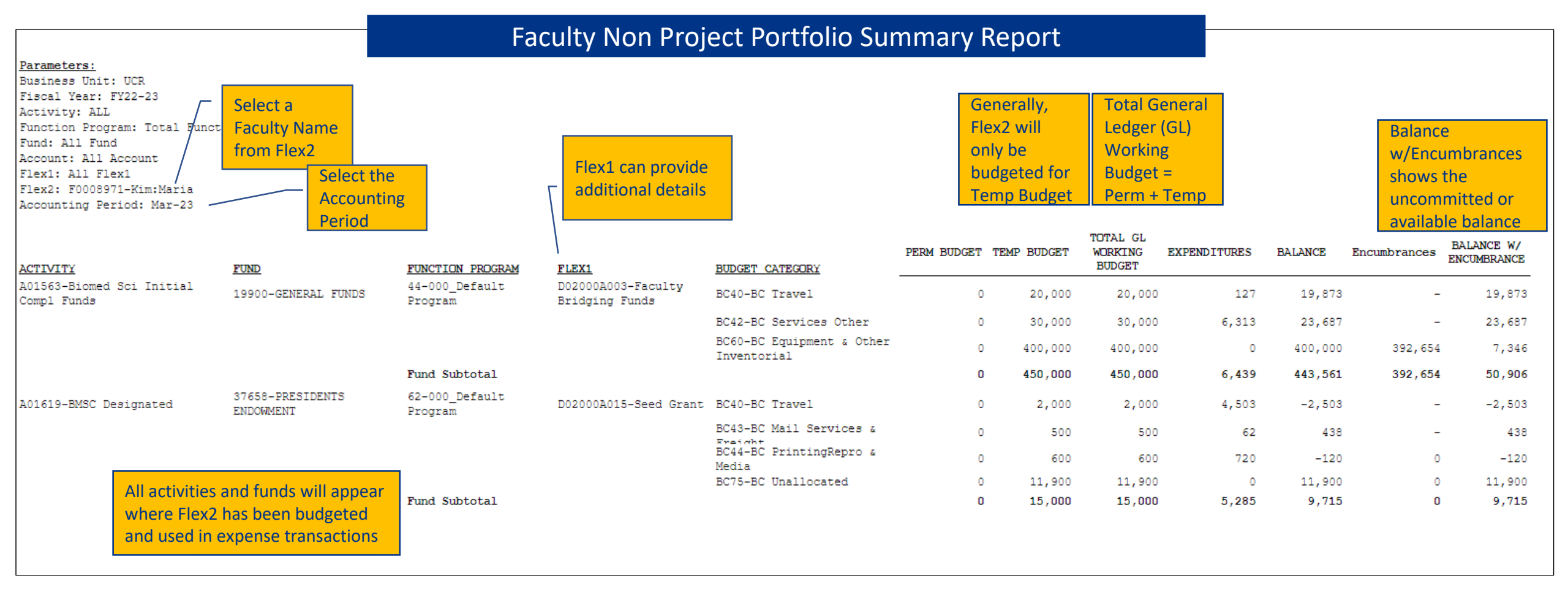

EPM Faculty Non-Project Portfolio Summary Report sample.xlsx

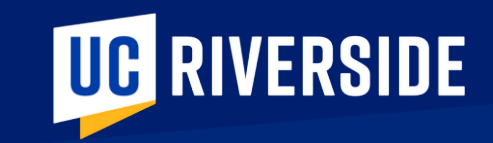

## TAKE ACTION

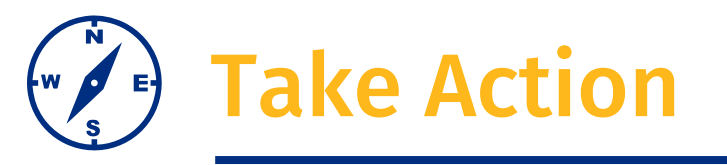

#### Today

- Review the new Golden Tree viewer. This tool allows you to search and explore the new COA segments. Understand the hierarchy and valid chartstring combinations.
- Take your most frequently used chartstrings TODAY and use the new Golden Tree viewer to translate your FAUs to valid COAs. Remember, these new segments are also your POV selections in Oracle Budget.
- Unsure of your most frequently used chartstrings? Connect with your financial manager for guidance

#### In May

- Review and Update Banner Detail Codes with program, Flex1 and Flex2
- Department access in Oracle COA Management to request new, or modify, Flex1 fields

#### In July

- Create budgets in Oracle Budget for Flex1 and Flex2 values Note: Faculty non-C&G fund sources must be budgeted by Flex2 to facilitate reporting
- Review and Update UCPath position funding with Flex1 and Flex2 values

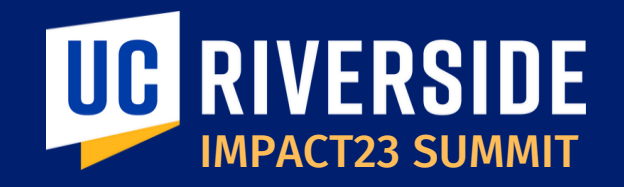

# **THANK YOU!**IMPACT23: Modernizing UC Riverside's Financial Systems

*EMAIL:* Impact23@ucr.edu *WEBSITE:* Impact23.ucr.edu

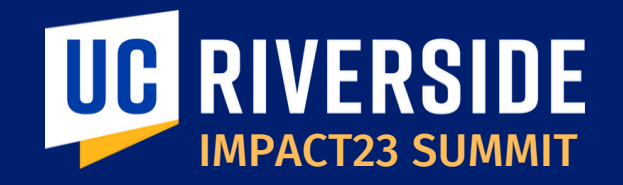

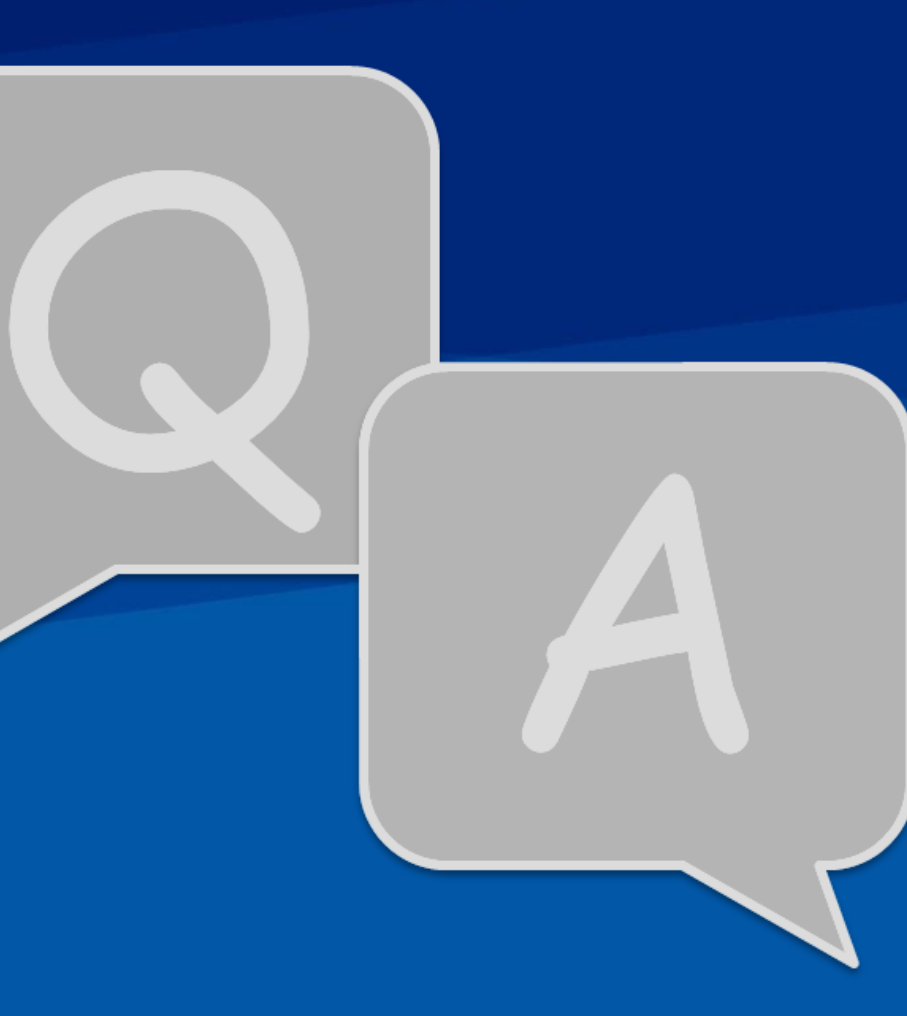